## **Financial Aid & Student Accounting New Portal Features**

1) Go to portal.iit.edu and click Login

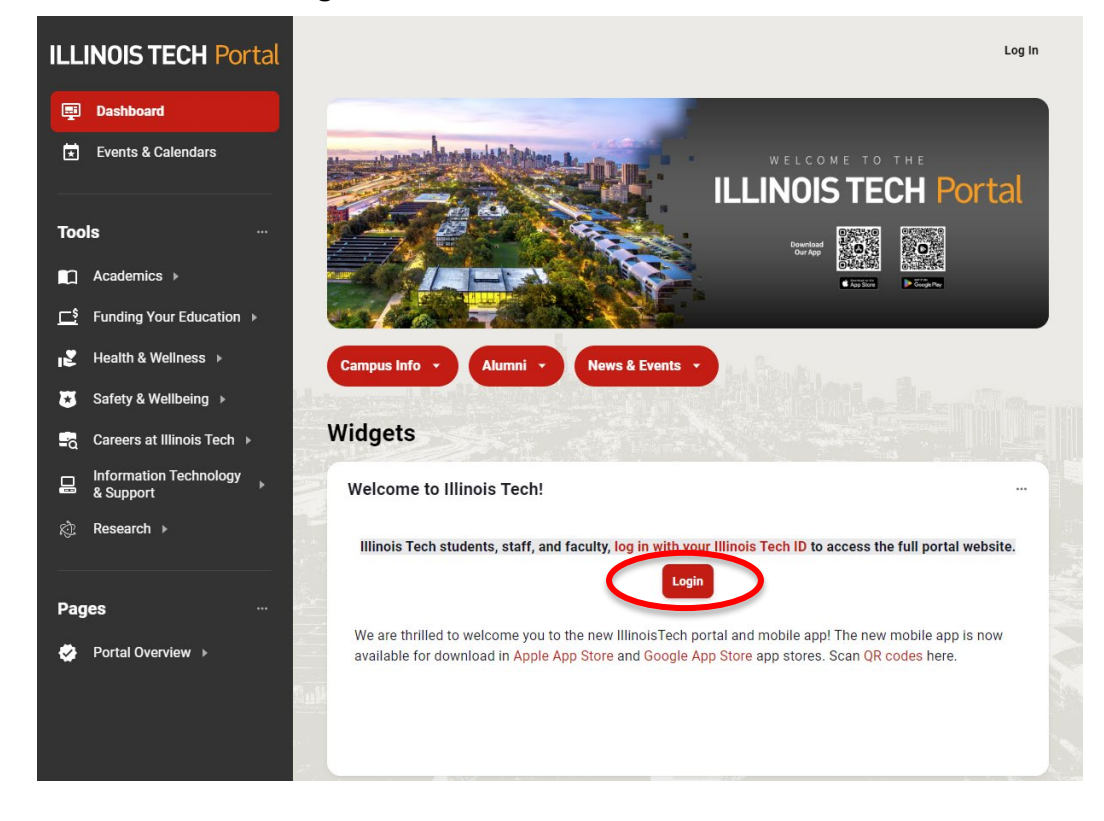

2) Login using your *Illinois Tech ID*:

| and a    | ILLINOIS TECH                                                                  |  |
|----------|--------------------------------------------------------------------------------|--|
|          | Access Illinois Tech Sign In<br>Username<br>(your regular university username) |  |
|          | Password<br>(your current university password)                                 |  |
| 10890 12 | Sign in<br>Eargot password?<br>Unlock account?                                 |  |
|          | Help                                                                           |  |

 Once logged in, it is recommended that the Search bar at the top of the portal is utilized to search for tools/pages such as the *Financial Aid Dashboard*, *Manage My Account*, *TouchNet etc*.

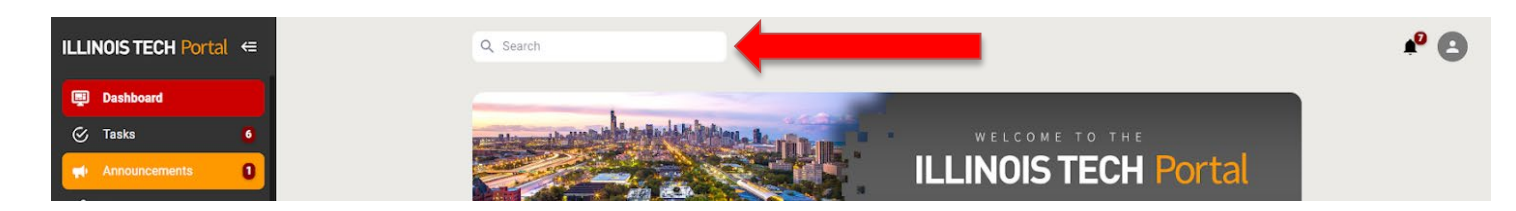

## **Viewing Financial Award Offer**

1) On the left side of the portal, click "FinAid, Payments, & Finances" and then click "Financial Aid Dashboard":

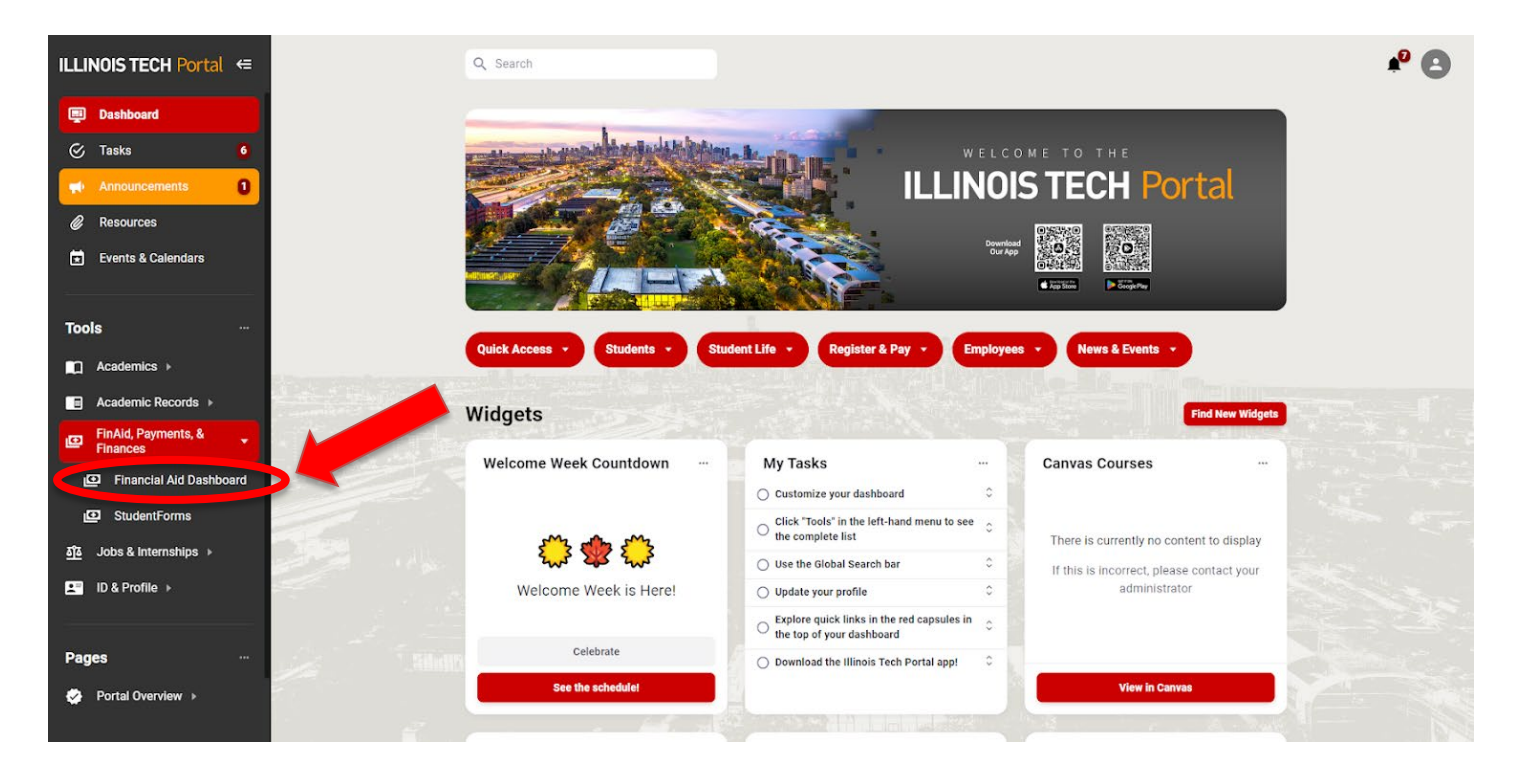

2) Click on the Welcome tab, then click on "Financial Aid Dashboard"

| MyIIT Porta                                                               |                          |                                                                                                    | · • |
|---------------------------------------------------------------------------|--------------------------|----------------------------------------------------------------------------------------------------|-----|
| <ul> <li>Work</li> <li>         # Welcome<br/>★ Academics     </li> </ul> | MyllT Profile            | Registration and Financial Aid Dashboards                                                                                                    |     |
| Student Life                                                              | View Contact Information |                                                                                                    |     |
| 🛢 Library                                                                 | Student Dashboard        | Student Accounting Dashboard                                                                                                    |     |
| <ul> <li>Athletics</li> <li>Finance</li> <li>Research</li> </ul>          | Dashboard<br>cix there   | Manage My Account     Student Accounting Office Website     Title V Authorization Form     Authorized User Login Page     View and sign your institutional Loan Master Promissory Note     International asymetra and view transfers     v |     |
| Training and Support                                                      | QuickView                |                                                                                                    |     |

3) Make sure the correct Award Year is selected, then click on "Award Offer"

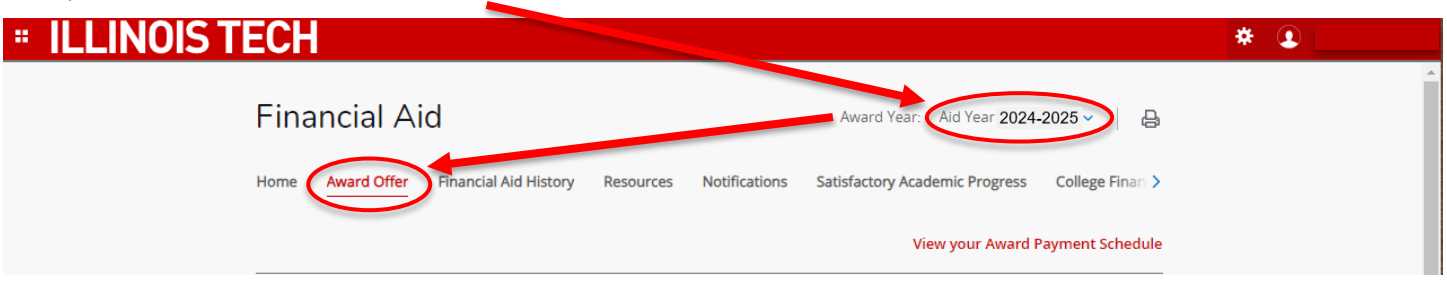

## Making a Payment

1) Click the **Register & Pay** dropdown to select a payment option:

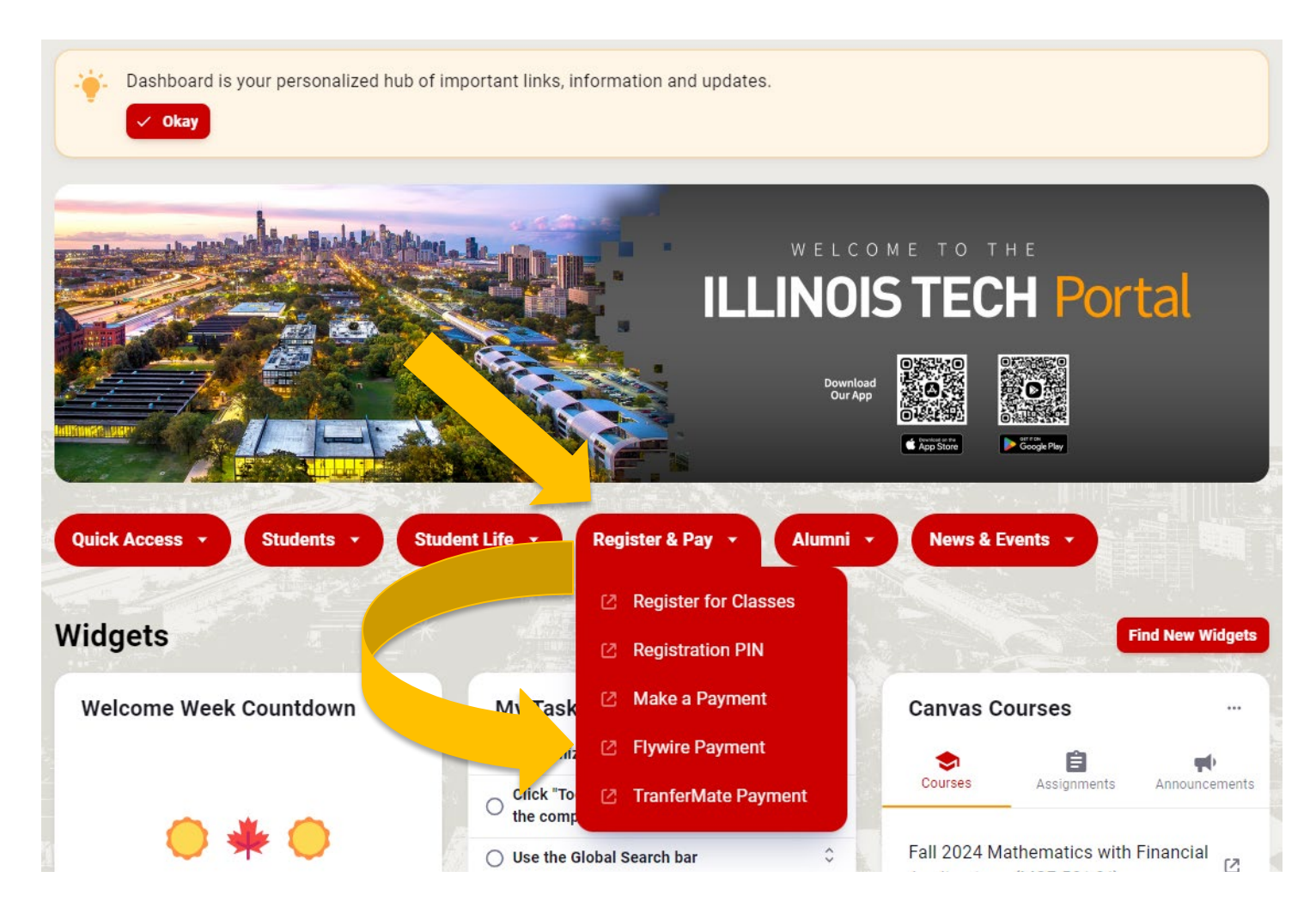